# *Guide to activate your ENT account.*

Before you start, you will need to have enrolled administratively first at uB and possess your student ID. Take it with you for this procedure since you will need to know your student number.

To start type in your search engine "ENT université de Bourgogne".

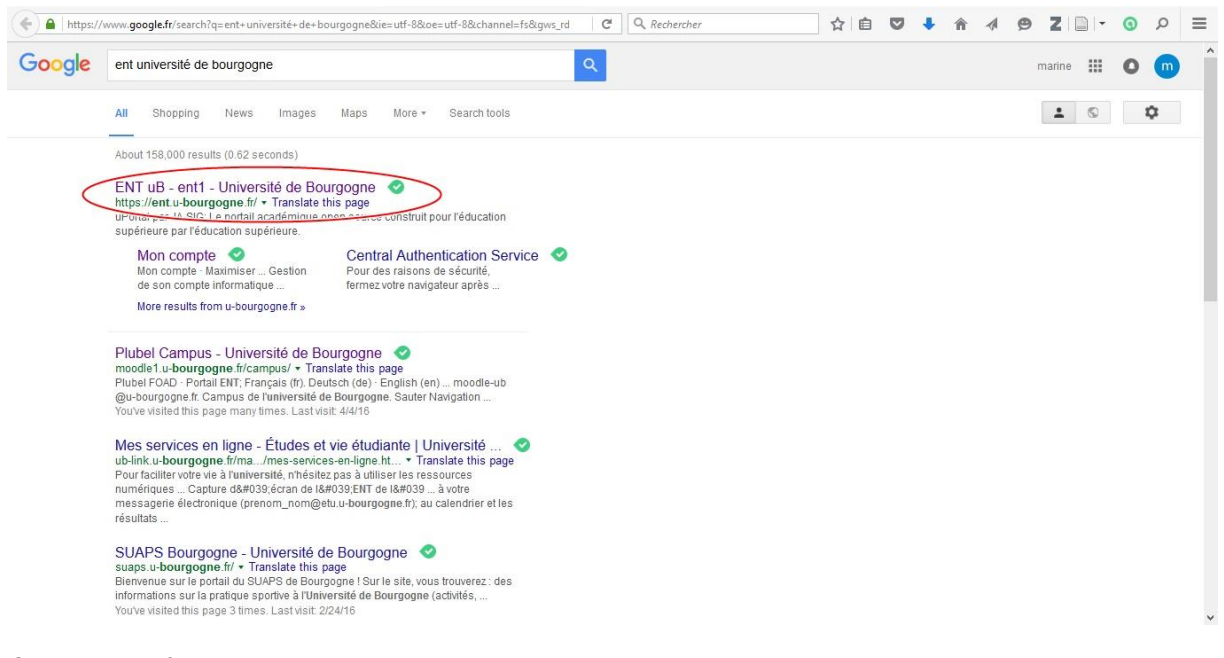

Click on the first link.

### ENT vos services en ligne

| 🗲 🔒 https://ent.u-bourgogne.fr/render.userl.ayoutRootNode.uP;jsessionid=1369850018BC8E9772D90C0CF3; 🖾 C 🔍 Rechercher 🔄 👌 自 🛡 🦆 🌴 🛷 🤗                                                                                                    | ZIDI | م o    | Ξ |
|----------------------------------------------------------------------------------------------------|------|--------|---|
| Autors sites de l'uit : Mon compte   FAQ                                                                                                    | Con  | hexion |   |
| Accuel Environnement Informatique Annuaire Mon compte Assistance                                                                                                    |      |        |   |
| Actualités                                                                                                    |      |        |   |
| uB > Toute l'actualité                                                                                                    |      |        |   |
| The LipTherapI international Master : nouveau programme en anglais à l'uB                                                                                                    |      |        |   |
| Postulez dès maintenant pour le master en anglais LipTherapI ou Biologie et produits de santé.                                                                                                    |      |        |   |
| Elections UBFC : proclamation des résultats                                                                                                    |      |        |   |
| 50 ans de l'échange entre l'uB et l'Université du New Hampshire                                                                                                    |      |        |   |
| L'uB a fêté les 50 ans de son échange avec l'université américaine du New Hampshire située à Durham, au cours d'une<br>cérémonie qui a eu lieu sur le campus dijonnais, dans les locaux de l'UFR Langues et Communication, le vendredi 18 mars 2016<br>en présence d'une soixantaine de personnes venues de l'uB et des Etats-Unis. |      |        |   |
| Investiture du président Alein Dennin                                                                                                    |      |        | ~ |

This page appears. Click on "mon compte".

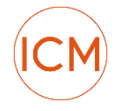

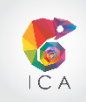

## Mon compte

| 🗲 🔒 https://ent.u-bourgogne.fr/render.usert.ayoutRootNode.uP?uP_root=root&uP_sparam=activeTab&acti 🖾 C 🔍 Rechercher 🟠 | é C | •      | â       | 1 Ø | <b>Z</b>   ( | -       | 0   |   |
|----------------------------------------------------------------------------------------------------|-----|--------|---------|-----|--------------|---------|-----|---|
| Autos sites de l'úl :<br>ENT<br>Vos services en ligne                                                                 | Mon | compte | ≘   FAQ |     |              | Connexi | ion | * |
| Accueil Environnement Informatique Annuaire Mon compte Assistance                                                     |     |        |         |     |              |         |     |   |
| Mon compte                                                                                                    | -   | -      | -       | R.  |              |         |     |   |
| Confidentialité, responsabilité de l'utilisateur Étudiant Personnel Lecteur autorisé Étudiant CIEF                    |     |        |         | -   |              |         |     |   |
| Confidentialité, responsabilité de l'utilisateur.<br>Étudiant<br>Personnel                                            |     |        |         |     |              |         |     |   |
| Étudiant CIEF                                                                                                    |     |        |         |     |              |         |     |   |
| Gestion de son compte informatique                                                                                    |     |        | _       |     |              |         |     |   |
|                                                                                                    |     |        |         |     |              |         |     | ~ |

Then click on "étudiant".

# Mon compte

| A https://ent.u-bourgogne.fr/render.user | LayoutRootNode.target.u1111n16.uP?cw_inChannelLink=1&cw_) 🖾 🛛 🖓 Recherche                                                                                                    | er 🔂 🖻 🛡 💺 🍙 🖪 😫                                           | <b>Z</b> ⊇ · <b>0</b> ∧ ≡ |
|------------------------------------------|----------------------------------------------------------------------------------------------------|------------------------------------------------------------|---------------------------|
| Autros sites de l'uli :                  | VT<br>Vos services en ligne                                                                                                    | Mon compte   FAQ                                           | Connexton                 |
| Accueil Environnement Informatique       | Annuaire Mon compte Assistance                                                                                                    |                                                            |                           |
| Mon c                                    | ompte                                                                                                    | چ                                                          |                           |
| Cor                                      | ifidentialité, responsabilité de l'utilisateur Étudian: Personnel Lecteur au<br>Compte informatique Activer son compte Perte de mot de pass<br>ion de son compte informatique | utorisé Étudiant CIEF<br>se Perte du nom d'utilisateur FAQ |                           |
|                                          |                                                                                                    |                                                            |                           |

Click on "activer mon compte" (activate my account).

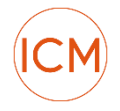

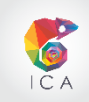

#### Mon compte

| 🗲 🔒 https://ent.u-bourgogne.fr/render.userLayoutRootNode.target.u1111n16.uP?population=ETU&cw_inChannel 🖾 🧭 🧟 Rechercher 🔄 🗟 🔹 🔹 | ∢ ⊛ Z 🗋 • 🗿 🗏 |
|----------------------------------------------------------------------------------------------------|---------------|
| Autres sites de l'úli : V 💿 Mon compte   FAQ                                                                                     | ^             |
|                                                                                                    | Connexion     |
| Accueil Environnement Informatique Annuaire Mon compte Assistance                                                                |               |
| Mon compte                                                                                                    |               |
| Confidentialité, responsabilité de l'utilisateur Étudiant Personnel Lecteur autorisé Étudiant CIEF                               |               |
| Veuillez saisir les informations suivantes :                                                                                     |               |
| Date de naissance :         exemple : 01/02/1998           Numéro étudiant :                                                     |               |
| continuer                                                                                                    |               |
| Gestion de son compte informatique                                                                                               |               |
|                                                                                                    | J             |

Enter here first your date of birth, then your student number. Click on "continuer".

Sadly I cannot go further than this. The procedure isn't complicated after that. Follow the procedure clicking on "continuer" until you are done. **Immediately write your password down and do not exit this page or log off yet!** 

Once you are registered, you need to access your university's "boîte mail" (mail box), to know your online identification number. Your email address goes something like this: <u>firstname.lastname@etu.u-bourgogne.fr</u>

#### Bureau

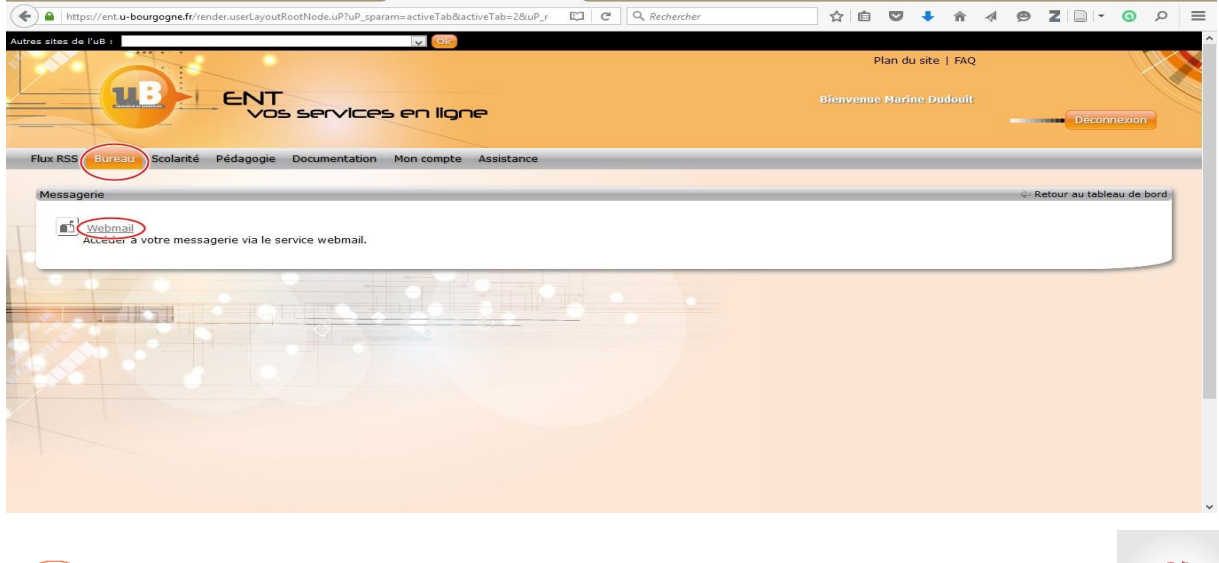

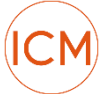

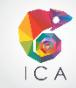

Once you are done with your online application and are still connected to the ENT, click on "bureau", then on "messagerie" and finally on "Webmail". A new window opens, Zimbra mail box.

### Zimbra

| 🗲 🔒 Universite de Bourgo                                                                                                    | gne (F | R https://etu.u-bourgogne.fr/mail#1                                                                                                    | C     Q. Rechercher     ☆     (a)     (b)     (c)     (c) <td< th=""></td<> |  |  |  |
|----------------------------------------------------------------------------------------------------|--------|----------------------------------------------------------------------------------------------------|----------------------------------------------------------------------------------------------------|--|--|--|
| Ajouter Zimbra (etu.u-bou                                                                                                    | rgogr  | ne.fr) comme application pour les liens mailto ?                                                                                                    | Ajouter l'application $	imes$                                                                                                    |  |  |  |
| UB                                                                                                    |        |                                                                                                    | ⊠ ▼ <i>Rechercher</i> Q Marine Dudouit ▼                                                                                                    |  |  |  |
| Mail Contacts C                                                                                                    | lendi  | ier Tâches Préférences                                                                                                    | U .                                                                                                    |  |  |  |
| Nouveau message 🔹                                                                                                    | Ré     | ipondre Rép. à tous Faire suivre Supprimer Spam 📇 🗸 🗸                                                                                                    | Actions 🔻                                                                                                    |  |  |  |
| ▼ Dossiers                                                                                                    |        | Trié par Date ∇ 131 mails                                                                                                    | Compte uB actif 15 Septembre 2015 18:25                                                                                                    |  |  |  |
| Réception (120)     Réception (120)     Reception (120)                                                                                                    |        | <ul> <li>Eric Husson</li> <li>11 Avr</li> <li>11 Avr</li> <li>Enquête sur les horaires d'ouverture des bibliothèques de l'uB - Bonjo</li> </ul>                                                                                                    | Expéditeur: (activation-compte@u-bourgogne.fr)<br>À: (Marine Dudouit)                                                                                                    |  |  |  |
| Spam (4)                                                                                                    |        | Alexandre Marie     O7 Avr     IMPORTANT Enquête de lecture à l'uB - Bonjour, Si vous ne l'avez pas                                                                                                    | Répondre à: (activation-compte@u-bourgogne.fr)<br>Madame, Monsieur,                                                                                                    |  |  |  |
| Rechercher des partages                                                                                                    |        | Direction générale des services 04 Avr     Context and the services 04 Avr     Context and the se | Votre activation de votre compte s'est déroulée avec succès.<br>Pour vous connecter, vous devez utiliser le nom d'utilisateur indiqué ci-dessous et le mot de passe choisi lors de la procédure<br>d'activation, ce sont vos identifiants.<br>Nom d'utilisateur :                                                                                                    |  |  |  |
| Tags (libellés)                                                                                                    |        | Prix en enseignement     O4 Avr     Prix en enseignement - Lancement de la campagne 2015-2016 - Cr      Prix                                                                                                    |                                                                                                    |  |  |  |
|                                                                                                    |        | Marie Gregorio     S1 Mar     Pouvez-vous m'aider ? Master / Mémoire - Bonjour, Actuellement en F                                                                                                    | Veuillez noter et conserver précieusement ce dernier.<br>Le 25 août 2015, vous allez recevoir un message à votre nouvelle adresse électronique Marine_Dudouit@etu.u-bourgogne.fr de                                                                                                    |  |  |  |
|                                                                                                    |        | Direction générale des services 30 Mar     Réforme du code du travail - Message à l'attention des usagers - Madi, P                                                                                                    | In part on Grous via Iziy (nepairepoint@gizy.ir).<br>Ce message contiendra un lien d'activation de votre compte Crous Izly.                                                                                                    |  |  |  |
| 4 4 Avril 2016 ► ►                                                                                                    |        | <ul> <li>Maryse Petiot 30 Mar</li> <li>Mobilisation du 31 mars et tenue des cours du bâtiment Droit-Lettres</li> </ul>                                                                                                    | A partir du 25 août 2015, penuez bien à vérifier votre messagerie et à réaliser la procédure d'activation de votre compte pour<br>pouvoir bénéficier des services de restauration du Crous avec votre nouvelle carte étudiant.                                                                                                    |  |  |  |
| Dim Lun Mar Mer Jeu         Ven Sam           27         28         29         30         31         1         2           3         4         5         6         7         8         9 |        | ● Marc Neveu 28 Mar<br>⊠ [ELECTIONS-UBFC] Présidence COMUE - Chères et chers collègues, chè <sup>[bu</sup>                                                                                                    | Ce message est généré automatiquement, merci de ne pas y répondre.<br>Cordialement,                                                                                                    |  |  |  |
| 10 11 12 13 14 15 16<br>17 18 19 20 21 22 23                                                                                                    |        | <ul> <li>suaps communication 27 Mar</li> <li>[SUAPS] Inscription Zumba - [SUAPS Bourgogne] Inscription Zumba M</li> </ul>                                                                                                    | Université de Bourgogne<br>DSI - Direction des Systèmes d'Information<br>Maisno de l'Université - BP 27877 - 21078 DIJON Cedex                                                                                                    |  |  |  |
| 24 25 26 27 28 29 30<br>1 2 3 4 5 6 7                                                                                                    |        | <ul> <li>suaps communication</li> <li>27 Mar</li> </ul>                                                                                                    |                                                                                                    |  |  |  |

Go to the new window, your university mail box appears. You should have received an email from activation-compte giving you your id number. Your password is the one you had when you just registered online. Your id should go as follows: aa000000. The two letters represent your initials. Write it down immediately!!! This is the most useful information to function at uni and work from home.

Don't forget to forward this email address to your daily used email address to keep yourself updated to news concerning classes (unless you plan on checking it regularly). Most professors will write you through this email address.

This identification number and password also allow you to log into the university's wifi, and to log into the moodle platform where all classes' documents are uploaded.

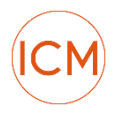

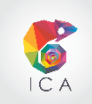

#### Mon compte

| A https://ent.u-bourgogne.fr/render.userLayoutRootNode.uP?uP_sparam=activeTab8tactiveTab=68tuP_r | ☆ 自 ♥ ♣ ♠ ∢        | <b>9 2 ⊡</b> • ⊙ <i>P</i> ≡ |
|--------------------------------------------------------------------------------------------------|--------------------|-----------------------------|
| Autres sites de l'uB :                                                                           | Plan du site   FAQ | *                           |
| ENT<br>Vos services en ligne                                                                     |                    | Déconnexion                 |
| Flux RSS Bureau Scolarité Pédagogie Documentation Mon compte Issistance                          |                    |                             |
| Gestion de mon compte informatique                                                               |                    | 😔 Retour au tableau de bord |
| Votre mot de passe Votre question/réponse secrète Liste rouge                                    |                    | _                           |
| Saisissez votre mot de passe actuel :                                                            |                    |                             |
| Vallder                                                                                          |                    |                             |
| Gestion de son compte informatique                                                               |                    |                             |

Go back to the ENT tab. Click on "mon compte", sign in, and click on "perte de mot de passe" to change your password. The first line asks for your present password. Type the new password into the two following boxes below. Click on "valider".

You are done with online enrolling. You are now ready to access documents on moodle and to use wifi at the university.

If you are a bit more curious, take a look at the ENT platform.

The ENT environment is very resourceful. It allows you to have access to your administrative documents and is also a portal to access the different services of the university.

| Autres sites de l'uB : |                                                                                                    |                                                                                                    | ^         |
|------------------------|----------------------------------------------------------------------------------------------------|----------------------------------------------------------------------------------------------------|-----------|
| Acc ell Enviror        | Initiat de la Vigne et du Vin Julia Guyde (LUVV)<br>LUT Ojon-Ausuera<br>Rut da Chalon-tur-Sañe<br>Lut da Chalon-tur-Sañe<br>Initiato Ruter da Fututonobile et des Transports (ISAT<br>Information et Crientation<br>Bela Fonza<br>Cultura scientifica<br>Royan et Constanti<br>Royan et Constanti<br>Royan et Constanti<br>Royan et Constanti<br>Royan et Constanti<br>Royan et Constanti<br>Services<br>Service des sports (SUAPS)<br>Medecine protective<br>Contro a contenso et al Ditance<br>Efforts Universitar de Dipon | Mon compte   FAQ                                                                                                    | Connexion |
|                        | Observatoire de l'étudiant<br>Université pour tous de Bourgogne                                                                                                    | ×                                                                                                    |           |
|                        | uB > Toute l'actualité                                                                                                    |                                                                                                    |           |
|                        | The LipTherap                                                                                                    | pI international Master : nouveau programme en anglais à l'uB                                                                                                    |           |
|                        | Postulez dès mainte                                                                                                    | nant pour le master en anglais LipTherapI ou Biologie et produits de santé.                                                                                                    |           |
|                        | Elections UBF                                                                                                    | C : proclamation des résultats                                                                                                    |           |
|                        | 50 ans de l'éc                                                                                                    | hange entre l'uB et l'Université du New Hampshire                                                                                                    |           |
|                        | L'uB a fêté les 50<br>cérémonie qui a eu l<br>en présence d'une s                                                                                                    | ans de son échange avec l'université américaine du New Hampshire située à Durham, au cours d'une<br>ieu sur le campus dijonnais, dans les locaux de l'UFR Langues et Communication, le vendredi 18 mars 2016<br>oixantaine de personnes venues de l'uB et des Etats-Unis. |           |
|                        |                                                                                                    |                                                                                                    |           |

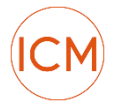

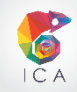

Take a look at the scroll bar on top of your window and browse for libraries or suaps etc.

NB: It is often administratively required for you to give proof that you are a student in France. The ENT platform also gives you access to a "certificat de scolarité" that you can download at the beginning of the schoolyear. Save it on your computer for safekeeping.

#### Scolarité

Go to "Scolarité", "Mon Dossier Web", "Inscription". And click on "télécharger mon certificat de scolarité" to download.

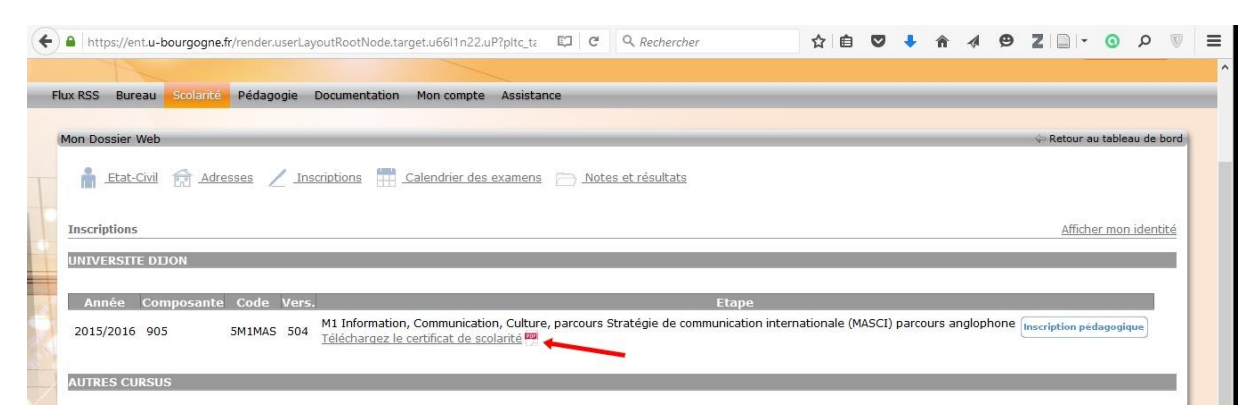

PS: When you enroll administratively, the university also gives you a certificat de scolarité on paper, together with the proof that you registered and paid.

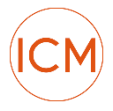

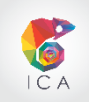